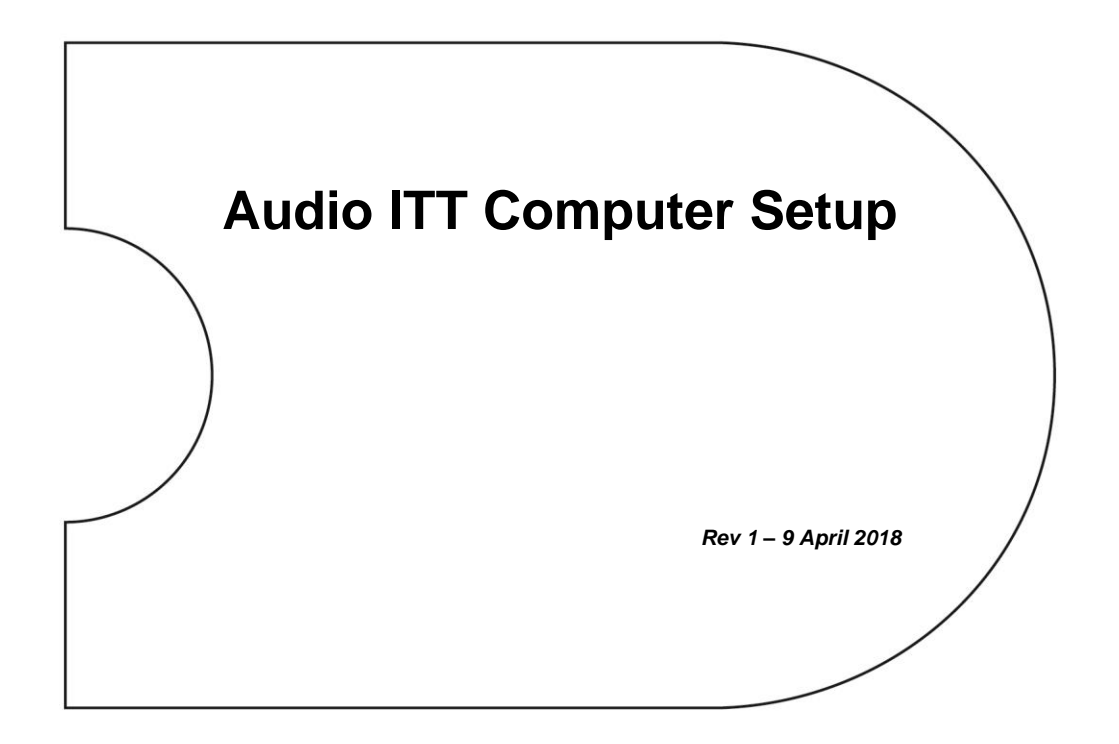

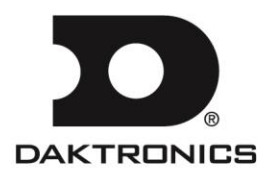

- Complete the steps in this guide prior to arriving to Friday's class on Daktronics Audio Products as you will need to connect your computer to the Daktronics sound systems for testing.
  - Install Cobranet Discovery and follow setup guide
  - Know how to set static IP on computer
  - Download and unzip Monitor Panels
  - $\circ$   $\;$  Download firmware files and store in appropriate folder  $\;$

Each piece of software is free to download and use. Monitor Applications are only available through Daktronics. Monitor Applications are not used with Custom Audio Systems.

## 1.1 Microsoft .NET Framework 4

 Verify that Microsoft.NET Framework 4 is installed on your computer by going to Start > Control Panel > Programs and Features.

| Control Panel Home              | Uninstall or change a program                                              |                         |              |         |                |  |
|---------------------------------|----------------------------------------------------------------------------|-------------------------|--------------|---------|----------------|--|
| View installed updates          | To uninstall a program select it from the list and then click Uninstall    | Change or Renair        |              |         |                |  |
| Turn Windows features on or off | to announ a program process in non-use instance and their cries ormatoling | enonget of Repairi      |              |         |                |  |
| Install a program from the      | Organize *                                                                 |                         |              |         |                |  |
| network                         | Name                                                                       | Publisher               | Installed On | Size    | Version        |  |
|                                 | Creo Thumbnail Viewer 1.0                                                  | PTC                     | 10/10/2011   | 15.6 MB | 28.11.180      |  |
|                                 | Rell Touchpad                                                              | ALPS ELECTRIC CO., LTD. | 12/9/2010    |         | 7.1107.101.210 |  |
|                                 | DWG TrueView 2010                                                          | Autodesk                | 11/29/2010   |         | 18.0.55.0      |  |
|                                 | Expert Framework Extension Release 6.0 Datecode M020                       | PTC                     | 12/13/2010   |         | 6.0            |  |
|                                 | Expert Framework Extension Release 7.0 Datecode F000                       | PTC                     | 4/1/2011     |         | 7.0            |  |
|                                 | E Glovia Client                                                            | Glovia                  | 11/29/2010   |         | 2.0.0.515      |  |
|                                 | CoToMeeting 4.5.0.457                                                      |                         | 3/25/2011    |         |                |  |
|                                 | Java(TM) 6 Update 23                                                       | Oracle                  | 12/15/2010   | 94.9 MB | 6.0.230        |  |
|                                 | Java(TM) 6 Update 24 (64-bit)                                              | Oracle                  | 3/15/2011    | 90.7 MB | 6.0.240        |  |
|                                 | EGATO EmailXtender® 4.81 Client                                            | EMC Corporation         | 11/29/2010   | 10.0 MB | 4.81.1043      |  |
|                                 | e LiveUpdate 3.3 (Symantec Corporation)                                    | Symantec Corporation    | 7/22/2011    |         | 3.3.0.101      |  |
|                                 | Mathcad 15 F000                                                            | PTC                     | 11/29/2010   | 343 MB  | 15.0.0.0       |  |
|                                 | MECAWind, v2.0.3.1                                                         | Meca Enterprises, Inc.  | 12/13/2010   |         |                |  |
|                                 | Microsoft .NET Framework 4 Client Profile                                  | Microsoft Corporation   | 11/30/2010   | 38.8 MB | 4.0.30319      |  |
|                                 | Microsoft .NET Framework 4 Extended                                        | Microsoft Corporation   | 4/13/2011    | 51.9 MB | 4.0.30319      |  |
|                                 | Microsoft Office File Validation Add-In                                    | Microsoft Corporation   | 9/20/2011    | 7.95 MB | 14.0.5130.5003 |  |
|                                 | Microsoft Office Live Meeting 2007                                         | Microsoft Corporation   | 6/1/2011     | 51.2 MB | 8.0.6362.202   |  |
|                                 | S Microsoft Office Professional Plus 2007                                  | Microsoft Corporation   | 11/29/2010   |         | 12.0.6425.1000 |  |
|                                 | Sandard 2007                                                               | Microsoft Corporation   | 12/13/2010   |         | 12.0.6425.1000 |  |
|                                 | 🛛 🚰 Microsoft Save as PDF or XPS Add-in for 2007 Microsoft Office progr    | Microsoft Corporation   | 11/29/2010   | 124 KB  | 12.0.4518.1014 |  |
|                                 | Wicrosoft Silverlight                                                      | Microsoft Corporation   | 10/18/2011   | 100 MB  | 4.0.60831.0    |  |
|                                 | Microsoft Visual C++ 2005 ATL Update kb973923 - x64 8.0.50727.4053         | Microsoft Corporation   | 12/3/2010    | 260 KB  | 8.0.50727.4053 |  |
|                                 |                                                                            |                         |              |         |                |  |

**2.** If this program is not installed on your computer, you must download and install it from the internet or use the link below before proceeding.

http://www.microsoft.com/downloads/en/details.aspx?FamilyID=9cfb2d51-5ff4-4491b0e5-b386f32c0992&displaylang=en

## 1.2 CobraNet Discovery

- 1. Download and Install CobraNet Discovery version 4.0.5: http://www.cobranet.info/downloads/disco/405
- **2.** Once CobraNet Discovery is installed, there should be a shortcut on the Desktop. Double-click the icon to open the program.
- 3. In CobraNet Discovery, go to Tools > Options.
  - **a.** Select the *Network Adapter* you will use to connect to the amplifier(s).
  - **b.** Set the *Start* and *End IP Address Range* as follows:

| Start IP Address: | 192.168.1.1   |
|-------------------|---------------|
| End IP Address:   | 192.168.1.159 |

c. Enable Auto Assignment, and then click OK.

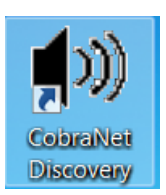

| P Address Rang   | e                                          |
|------------------|--------------------------------------------|
| Start:           | 192 . 168 . 1 . 1 📝 Enable Auto Assignment |
| End:             | 192 . 168 . 1 . 159 Default                |
| atabase Locatio  | n                                          |
| :\Cirrus Logic\C | obraNet Discovery\firmware                 |

4. Ensure all of the data fields below are visible:

IP Address MAC Address errorCount sysDescription sysName sysContact sysLocation Rx1 Tx1

| CobraNet(tm) Discovery                             |                                                                                                    |                                                                                                    |         |        |      |             |           |     |         | × |
|----------------------------------------------------|----------------------------------------------------------------------------------------------------|----------------------------------------------------------------------------------------------------|---------|--------|------|-------------|-----------|-----|---------|---|
| CobraNet Edit View Tools Help                      |                                                                                                    |                                                                                                    |         |        |      |             |           |     |         |   |
| S IP Address MAC Address errorCount sysDescription |                                                                                                    | audioAllowedChannels<br>audioRxChannels<br>audioTxChannels<br>condPriority<br>condStatus<br>errorCode<br>errorCode | sysName | sysCon | tact | sysLocation |           | Rx1 | Tx1     |   |
| Status                                             | <ul> <li>Image: A start of the start of the start of</li></ul> | ifInErrors<br>modeStatus<br>Rx1<br>Rx2<br>Rx3                                                                      |         |        | De   | vices: 0    | Active: 0 |     | Dead: 0 |   |
|                                                    | <ul> <li></li> <li></li> <li></li> <li></li> <li></li> </ul>                                                                                                    | Rx4<br>sysContact<br>sysDescription<br>sysLocation<br>sysName<br>sysUpTime<br>Tx1                                  |         |        |      |             |           |     |         |   |

**Note:** To add or delete columns, right-click on one of the column headings. Click on the data fields to display in the list that appears.

- 5. Go to "C:\Cirrus Logic\CobraNet Discovery", right-click on "CNDisco.exe.config", and open the file with Notepad or Notepad++.
- 6. Find the <add key="Advanced feature" value="0" /> attribute. Change the value from "0" to "1", and then **Save** and close file.

| 💌 *C:\C | Cirrus Logic\CobraNet Discovery\CNDisco.exe.Config - Notepad++                                                                                              |         |  |  |  |  |
|---------|----------------------------------------------------------------------------------------------------|---------|--|--|--|--|
| File Ec | dit Search View Encoding Language Settings Macro Run TextFX Plugins Window ?                                                                                | x       |  |  |  |  |
| i 🔓 🖨   | x x x x x x x x x x x x x x x x x x x                                                                                                    |         |  |  |  |  |
|         | isco exe.Config                                                                                                    |         |  |  |  |  |
| 1       | xml version="1.0" encoding="utf-8"?                                                                                                    |         |  |  |  |  |
| 2       | <configuration></configuration>                                                                                                    |         |  |  |  |  |
| 3       | <configsections></configsections>                                                                                                    |         |  |  |  |  |
| 4       | <section name="CobraNet" type="CobraNet.Cobramon.CobraNetSection, CNDisco"></section>                                                                       |         |  |  |  |  |
| 5       |                                                                                                    |         |  |  |  |  |
| 6       |                                                                                                    | =       |  |  |  |  |
| 7       | <appsettings></appsettings>                                                                                                    |         |  |  |  |  |
| 8       |                                                                                                    |         |  |  |  |  |
| 10      | 27-1                                                                                                    |         |  |  |  |  |
| 11      | <codianel></codianel>                                                                                                    |         |  |  |  |  |
| 12      | <pre><commodecting> </commodecting></pre>                                                                                                    |         |  |  |  |  |
| 13      | <pre><ad key="adapter Index" value="[2] Intel (R) 82577LM Gigabit Network Connection"></ad></pre>                                                           |         |  |  |  |  |
| 14      | <pre><dd key="Firmware Location" value="c:\cirus Logic\CobraNet Discoverv/firmware"></dd></pre>                                                             |         |  |  |  |  |
| 15      | <pre><add key="Age To Die" value="5000"></add></pre>                                                                                                    |         |  |  |  |  |
| 16      | <add key="Advanced Feature" value="0"></add>                                                                                                    |         |  |  |  |  |
| 17      | <add key="cobramon debug" value="0"></add>                                                                                                    |         |  |  |  |  |
| 18      | <add key="cobramon log" value="0"></add>                                                                                                    |         |  |  |  |  |
| 19      | <pre><add key="CC_UIMask" value="EnableConfig, EnableReport, EnableAdvanced, EnableSnmp"></add></pre>                                                       |         |  |  |  |  |
| 20      | <pre><add key="CC_Enable" value="EnableConfig, EnableReport, EnableAdvanced"></add></pre>                                                                   |         |  |  |  |  |
| 21      | <add key="CC_ReadCommunity" value="public"></add>                                                                                                    |         |  |  |  |  |
| 22      | <add key="CC_WriteCommunity" value="private"></add>                                                                                                    |         |  |  |  |  |
| 23      | <add key="CC_Retries" value="2"></add>                                                                                                    |         |  |  |  |  |
| 24      | <pre><ad key="CC_Timeout" value='1500"'></ad> <ad key="CC_Polut" value='1500"'></ad></pre>                                                                  |         |  |  |  |  |
| 25      | <dou key="ct_Deldy" value="10"></dou>                                                                                                    |         |  |  |  |  |
| 27      | <pre></pre> // Commonsettermy/<br>/ widthofbefaultColumns>                                                                                                  |         |  |  |  |  |
| 28      | <pre></pre>                                                                                                    |         |  |  |  |  |
| 29      | <add key="Status Col Width" value="30"></add>                                                                                                    |         |  |  |  |  |
| 30      | <add kev="IP Address" value="100"></add>                                                                                                    |         |  |  |  |  |
| 31      | <add key="MAC Address" value="100"></add>                                                                                                    | -       |  |  |  |  |
| Normal  | text file         4814 chars         5018 bytes         103 lines         Ln : 16         Col : 43         Sel : 0 (0 bytes) in 0 range         Dos\Windo A | NSI INS |  |  |  |  |

#### **1.3 Monitor Application**

Go to <u>http://dakfiles.daktronics.com</u> and navigate to Audio > Software Installation > Monitor Panels:

| [To Parent D | irect | ory] |          |                                                  |
|--------------|-------|------|----------|--------------------------------------------------|
| 5/13/2016 1  | 0:19  | AM   | 2197422  | DD3318172 - Sportsound Amplifier Field Guide.pdf |
| 1/22/2014 1  | 2:54  | PM   | 396      | READ ME.txt                                      |
| 2/17/2016    | 3:29  | PM   | 23762212 | SS1500HD MONITOR NEW.zip                         |
| 10/7/2014 1  | 0:30  | AM   | 22106417 | SS2000HD MONITOR.zip                             |
| 10/7/2014 1  | 0:28  | AM   | 23237054 | SS500HD MONITOR.zip                              |

Download the specific zip file(s) you need.

- **2.** Right-click on a downloaded zip file and select **Extract All**. Click **Extract** to create a folder in the location you saved the zip file. Repeat this step for all downloaded zip files.
- 3. Inside the unzipped folder, double-click the .exe file to open the program.

| Name             | Date modified      | Туре               | Size      |
|------------------|--------------------|--------------------|-----------|
| 📄 config.json    | 10/7/2014 9:29 AM  | JSON File          | 1 KB      |
| 🚳 ffmpegsumo.dll | 1/20/2016 12:27 PM | Application extens | 841 KB    |
| 🚳 icudt.dll      | 1/20/2016 12:27 PM | Application extens | 9,724 KB  |
| 🚳 libEGL.dll     | 1/20/2016 12:27 PM | Application extens | 100 KB    |
| 🚳 libGLESv2.dll  | 1/20/2016 12:27 PM | Application extens | 860 KB    |
| nw.pak           | 1/20/2016 12:27 PM | PAK File           | 5,160 KB  |
| SS1500HD         | 1/20/2016 12:27 PM | Application        | 38,491 KB |

For more information about the monitor application, refer to **Section 6**.

# Section 2: Computer IP Settings

With all the necessary software installed, you must now change the computer's IP settings to connect to the amplifiers.

**Note:** You can either change your IP settings each time you want to connect (**Option A**), or you can set up you computer to select an alternate IP address if it can't find one (**Option B**). Note that Option B does take longer for your computer to read and connect to CobraNet Discovery.

- 1. Go to Start > Control Panel > Network and Sharing Center.
- 2. Click on your Local Area Connection.

| 🚱 🕞 👳 👯 🕨 Control Panel 🕨                                                                  | All Control Panel Items      Network and Sharing Center                                                                                     | Q |
|--------------------------------------------------------------------------------------------|----------------------------------------------------------------------------------------------------|---|
| Control Panel Home                                                                         | View your basic network information and set up connections                                                                                  | 0 |
| Manage Wireless networks<br>Change adapter settings<br>Change advanced sharing<br>settings | TL-13607-1 daktronics.lan Internet<br>(This computer)<br>View your active networks Connect or disconnect                                    |   |
|                                                                                            | daktronics.lan         Access type:         Internet           Domain network         Connections         Image: Connection line            |   |
|                                                                                            | Change your networking settings                                                                                                    |   |
|                                                                                            | Set up a new connection or network<br>Set up a wireless, broadband, dial-up, ad hoc, or VPN connection; or set up a router or access point. |   |
|                                                                                            | Connect or reconnect to a wireless, wired, dial-up, or VPN network connection.                                                              |   |
| See also<br>HomeGroup                                                                      | Choose homegroup and sharing options<br>Access files and printers located on other network computers, or change sharing settings.           |   |
| Internet Options<br>Windows Firewall                                                       | Troubleshoot problems<br>Diagnose and repair network problems, or get troubleshooting information.                                          |   |

**3.** Click on **Properties**. Select your **Internet Protocol Version # (TCP/IPv#)**, and then click **Properties**.

| 🕌 Local Area Connection Status                                                                                                    | 📮 Local Area Connection Properties                                                                                                    |
|----------------------------------------------------------------------------------------------------|----------------------------------------------------------------------------------------------------|
| General                                                                                                    | Networking Sharing                                                                                                    |
| Connection<br>IPv4 Connectivity: Internet<br>IPv6 Connectivity: No Internet access<br>Media State: Enabled<br>Duration: 2 days 06:58:13<br>Speed: 1.0 Gbps<br>Dgtails | Connect using:<br>Intel(R) Ethemet Connection 1219-LM<br>Configure<br>This cgnnection uses the following items:<br>Configure<br>This cgnnection uses the following items:<br>Configure<br>Configure<br>Configure<br>Configure<br>Configure<br>Configure<br>Configure<br>Configure<br>Configure<br>Configure<br>Configure<br>Configure<br>Configure<br>Configure<br>Configure<br>Configure<br>Configure<br>Configure<br>Configure |
| Activity                                                                                                    |                                                                                                    |
| Bytes: 597,679,271 5,485,024,838                                                                                                    | Description<br>Transmission Control Protocol/Internet Protocol. The default<br>wide area network protocol that provides communication<br>across diverse interconnected networks.                                                                                                    |
| Glose                                                                                                    | OK Cancel                                                                                                    |

4. Follow the steps in either **Option A** or **Option B**.

# 2.1 Option A

Click on **Use the following IP address** and enter the *IP address* and *Subnet mask* as shown below. Click **OK** three times when finished to save the settings.

IP Address: 192.168. 1 .160 Subnet mask: 255.255.0.0

Note: Be sure to revert to previous settings when no longer servicing audio.

| Internet Protocol Version 4 (TCP/IPv4) Properties                                                                                                    |               |  |  |  |  |
|----------------------------------------------------------------------------------------------------|---------------|--|--|--|--|
| General                                                                                                    |               |  |  |  |  |
| You can get IP settings assigned automatically if your network supports<br>this capability. Otherwise, you need to ask your network administrator<br>for the appropriate IP settings. |               |  |  |  |  |
| Obtain an IP address automatical                                                                                                    | у             |  |  |  |  |
| Ouse the following IP address:                                                                                                    |               |  |  |  |  |
| IP address:                                                                                                    | 192.168.1.160 |  |  |  |  |
| Subnet mask:                                                                                                    | 255.255.0.0   |  |  |  |  |
| Default gateway:                                                                                                    | · · ·         |  |  |  |  |
| Obtain DNS server address autom                                                                                                    | natically     |  |  |  |  |
| • Use the following DNS server add                                                                                                    | resses:       |  |  |  |  |
| Preferred DNS server:                                                                                                    |               |  |  |  |  |
| Alternate DNS server:                                                                                                    | • • •         |  |  |  |  |
| Validate settings upon exit                                                                                                    |               |  |  |  |  |
|                                                                                                    | OK Cancel     |  |  |  |  |

# 2.2 Option B

Click on **Obtain an IP address automatically** and then click on the **Alternate Configuration** tab. Click **User Configured**, and enter the *IP address* and *Subnet mask* as shown below. Click **OK** three times when finished to save the settings.

IP Address: 192.168.1.160 Subnet mask: 255.255.0.0

| Internet Protocol Version 4 (TCP/IPv4)                                                                                                    | Properties        |  |  |  |  |
|----------------------------------------------------------------------------------------------------|-------------------|--|--|--|--|
| General Alternate Configuration                                                                                                    |                   |  |  |  |  |
| You can get IP settings assigned automatically if your network supports<br>this capability. Otherwise, you need to ask your network administrator<br>for the appropriate IP settings. |                   |  |  |  |  |
| Obtain an IP address automatical                                                                                                    | ly:               |  |  |  |  |
| Use the following IP address:                                                                                                    | <u> </u>          |  |  |  |  |
| IP address:                                                                                                    | · · · ·           |  |  |  |  |
| Subnet mask:                                                                                                    |                   |  |  |  |  |
| Default gateway:                                                                                                    | · · · ·           |  |  |  |  |
| Obtain DNS server address auton                                                                                                    | natically         |  |  |  |  |
| OUSe the following DNS server add                                                                                                    | Iresses:          |  |  |  |  |
| Preferred DNS server:                                                                                                    |                   |  |  |  |  |
| <u>A</u> lternate DNS server:                                                                                                    |                   |  |  |  |  |
| Validate settings upon exit                                                                                                    | Ad <u>v</u> anced |  |  |  |  |
|                                                                                                    | OK Cancel         |  |  |  |  |

| Internet Protocol Version 4 (TCP/IPv4)                                                    | Properties    |  |  |  |  |
|-------------------------------------------------------------------------------------------|---------------|--|--|--|--|
| General Alternate Configuration                                                           |               |  |  |  |  |
| If this computer is used on more than one network, enter the alternate IP settings below. |               |  |  |  |  |
| Automatic private IP address                                                              |               |  |  |  |  |
| Oser configured                                                                           |               |  |  |  |  |
| IP address:                                                                               | 192.168.1.160 |  |  |  |  |
| Subnet mask:                                                                              | 255.250.0.0   |  |  |  |  |
| Default gateway:                                                                          | • • •         |  |  |  |  |
| Preferred DNS server:                                                                     | · · ·         |  |  |  |  |
| Alternate DNS server:                                                                     |               |  |  |  |  |
| Preferred WINS server:                                                                    | · · ·         |  |  |  |  |
| Validate settings, if changed, upon exit                                                  |               |  |  |  |  |
|                                                                                           | OK Cancel     |  |  |  |  |

## 2.3 Update Firmware

 If not already loaded on your computer, download the latest firmware files by going to <u>http://dakfiles.daktronics.com</u> and navigate to Audio > Servicing Sportsound Systems > Updating Firmware:

```
        [To Parent Directory]

        5/13/2016 10:20 AM
        1177648 Sportsound Firmware Files.zip

        7/17/2017 5:26 PM
        <dir>
        <dir>
        SS1000 Firmware
```

Download the "Sportsound Firmware Files" zip file. Right-click on the file and select **Extract All**. Click **Extract** to create a folder in the location you saved the zip file.

**2.** Copy all firmware (.bin) files from the unzipped folder into "C:\Cirrus Logic\CobraNet Discovery\firmware".